# ILIAS 4.3.6 (Stand 12.3.2014)

Ab sofort steht die ILIAS-Version 4.3.6 allen Nutzern zur Verfügung. Sie bietet einige neue interessante Objekte und erweiterte Funktionalitäten in bekannten Modulen an. Eine Auswahl wird nachfolgend vorgestellt.

# Ausgewählte neue Objekte – Eine Kurzanleitung

### 1) Objekteblock

Mit diesem Strukturierungselement können verschiedene, bereits im Kurs (in einer Gruppe) enthaltene Inhaltsobjekte themenbezogen zusammengefasst werden. Ein Objekt kann zu mehreren Objektblöcken in einem Kurs gehören.

Innerhalb eines Objektblockes ist eine manuelle Sortierung der Elemente möglich.

Zur Erstellung klicken Sie auf das Auswahlmenü "Neues Objekt hinzufügen" und wählen aus dem Angebot "Objekteblock" aus.

 Objekteblock

 Gruppe
 Forum
 Webfeed
 Datei

Ordner

In die sich öffnende Ansicht muss ein Titel - eine Beschreibung kann - eingetragen werden.

| Neuer Objekteblock<br>Titel *<br>Beschreibung | Objekteblock hinzufügen Abbrechen | Durch Klicken auf<br>"Objekteblock hinzufügen"<br>ist die Anlage abgeschlossen. |
|-----------------------------------------------|-----------------------------------|---------------------------------------------------------------------------------|
| * Erforderliche Angabe                        | Objekteblock hinzufügen Abbrechen |                                                                                 |

In einem weiteren Arbeitsschritt werden dem Objektblock Materialien zugewiesen.

Dazu wählen Sie im Aktionen-Menü "Inhalt bearbeiten" aus.

| Grundlegendes | Aktionen 👻        |
|---------------|-------------------|
|               | Inhalt bearbeiten |
|               | Einstellungen     |
|               | Löschen           |

Man erhält eine Liste aller Objekte des Kurses (der Gruppe), die nun zusammengefasst/eingebunden werden können. Markieren Sie die gewünschten Elemente und klicken auf "Speichern". Alle eingebundenen Objekte werden nun auf dem Inhaltsreiter im Objekteblock angezeigt und sind von dort mit ihren möglichen Aktionen (Aktionenmenü) nutzbar.

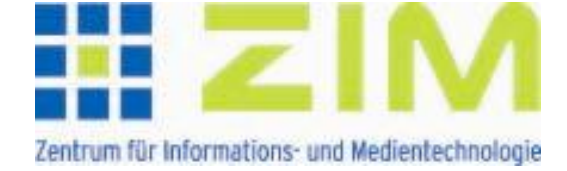

#### 2) Abstimmung

In Kursen und Gruppen dient das Modul "Abstimmung" (als Single Choice Frage) zur anonymen Meinungsabfrage oder Entscheidungsfindung. Es erscheint am rechten Seitenrand.

Zur Erstellung klicken Sie auf das Auswahlmenü "Neues Objekt hinzufügen" und wählen aus dem Angebot "Abstimmung" aus.

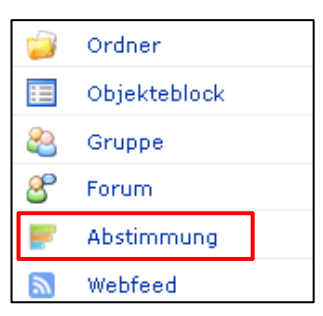

In die sich öffnende Ansicht muss ein Titel - eine Beschreibung kann - eingetragen werden.

| <ul> <li>Option 1: Neue Abstimmung anlegen</li> </ul> |                    |           |
|-------------------------------------------------------|--------------------|-----------|
| Titel *                                               |                    |           |
| Beschreibung                                          |                    |           |
| * Erforderliche Angabe                                | Abstimmung anlegen | Abbrechen |

Durch Klicken auf "Abstimmung anlegen" ist die Anlage abgeschlossen.

Im nächsten Arbeitsschritt werden auf dem Reiter "Inhalt" der Fragentext und die Antwortmöglichkeiten eingetragen. Zum "belebenden" Layout kann ein Bild eingefügt werden.

|                                                                  | Durch Klicken auf das grüne oder rote                                                                                                    |
|------------------------------------------------------------------|----------------------------------------------------------------------------------------------------|
| iis Export Rechte                                                | Piktogramm werden Antworten                                                                                                    |
|                                                                  |                                                                                                    |
|                                                                  | hinzugefügt oder gelöscht. Mit den                                                                                                    |
| Speiche                                                          | Dfailan lässt sich die Reihanfalge                                                                                                    |
|                                                                  | Prelien lasst sich die Keinemolge                                                                                                    |
|                                                                  | ändern.                                                                                                    |
| shsuchen Keine Datei ausgewählt.                                 |                                                                                                    |
| eachten Sie bei Ihrem Dateiupload die folgende Uploadgrenze: 2.0 | мв                                                                                                    |
| :e Dateitypen: .jpg, .jpeg, .png, .gif                           |                                                                                                    |
| 00 VA 🖌                                                          |                                                                                                    |
| o o va                                                           |                                                                                                    |
|                                                                  |                                                                                                    |
| Speiche                                                          | m                                                                                                    |
|                                                                  | nis Export Rechte<br>speiche<br>shsuchen_ Keine Datei ausgewählt.<br>eachten Sie bei Ihrem Dateiupload die folgende Uploadgrenze: 2.0<br>te Dateitypen: .jpgjpgpnggif<br>OOO WA<br>OOO WA<br>OOO WA<br>OOO WA<br>Speiche |

Auf dem Reiter "Einstellungen" wird die Abstimmung frei geschaltet. Außerdem können hier Abstimmungszeitraum und Präsentationsart der Ergebnisse festgelegt werden.

#### 3) Blog

Blogs standen bislang nur in "Mein Arbeitsraum" auf dem Persönlichen Schreibtisch zur Verfügung. Sie können nun als kollaboratives Objekt in Kursen und Gruppen zum aktiven Austausch genutzt werden.

Zur Erstellung klicken Sie auf das Auswahlmenü "Neues Objekt hinzufügen" und wählen aus dem Angebot "Blog" aus.

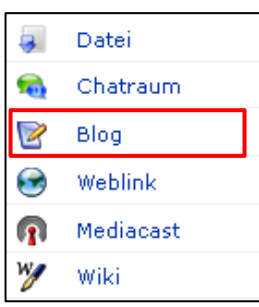

In die sich öffnende Ansicht muss ein Titel - eine Beschreibung kann - eingetragen werden.

| ▼ Option 1: Neues Blog anle | gen                    |
|-----------------------------|------------------------|
| Titel *                     |                        |
| Beschreibung                |                        |
| * Erforderliche Angabe      | Blog anlegen Abbrechen |

Durch Klicken auf "Blog anlegen" ist die Anlage abgeschlossen. Sie gelangen auf den Reiter "Inhalt", wo der erste Eintrag für den Blog erfolgen kann. Durch Klick auf "Eintrag hinzufügen" gelangen Sie auf den bekannten ILIAS-Seiteneditor und können nun den Text erstellen, Grafiken einfügen usw. Ein neuer Eintrag wird nach dem Abspeichern stets als Entwurf gekennzeichnet und ist zunächst nur für den Autor auf dem Reiter "Bearbeiten" und in der Vorschau sichtbar.

| Zurück Seite Bearbeiten Verlauf Zwischenablage Vorschau     |              |                   |
|-------------------------------------------------------------|--------------|-------------------|
| 1) This posting draft is only visible for the contributors. |              |                   |
|                                                             | Aktionen 👻   | Bearbeitungsmodus |
|                                                             | Eintrag verö | ffentlichen       |

Im Aktionen-Menü des Eintrags muss der Beitrag zur Anzeige freigegeben werden ("Eintrag veröffentlichen").

Sobald ein Blog angelegt ist, können weitere Personen als Blog-Autoren benannt werden. Dazu wechseln Sie im Blog auf den Reiter "Blog-Autoren". Hier können Sie nun unter "Benutzer suchen" einzelne Personen hinzufügen. Über die Schaltfläche "Benutzer aus Kurs/Gruppe hinzufügen" erhält

| 😪 Blog 1 - Arbeitsschritte                                                             |  |
|----------------------------------------------------------------------------------------|--|
| Inhalt Info Einstellungen Blog-Autoren Export Rechte Vorschau                          |  |
| 1) Die folgenden Rollen haben eine aktive "Mitwirken"-Berechtigung: Kursadministrator. |  |
| Benutzer Benutzer suchen Benutzer aus Kurs/Gruppe hinzufügen                           |  |

man eine Liste aller Mitglieder des Kurses/der Gruppe. Es können nun einzelne Mitglieder oder alle als weitere Autoren bestimmt werden.

#### 4) Online-Hilfe

Die Online-Hilfe besteht aus zwei Teilen. Sie bietet außer den Beschreibungen zu zentralen ILIAS-Funktionen, die nach dem Klick auf den Hilfe-Button kontextsensitiv am rechten Bildrand erscheinen, kurze Erläuterungen (sog. Tool-Tipps) zu einzelnen Objekten und Menüreitern an, sobald man mit der Maus darüber fährt.

| ILIAS | Testinstallatio         | on - eLearr | ning an der HHI  | J Düsseldorf                                        | 22                                 |
|-------|-------------------------|-------------|------------------|-----------------------------------------------------|------------------------------------|
| Pers  | önlicher Schreibtisch 👻 | Magazin 👻   | Administration 👻 |                                                     | , ? 📮                              |
|       |                         |             |                  | Hilfe "anfordern"<br>Tool-Tipps kö<br>an-/ ausgesch | nnen individuell<br>naltet werden. |

## Ausgewählte neue Funktionalitäten

#### 1) Test und Fragenpool

- In Tests kann den Teilnehmern ihr Abschneiden als Platzierung angezeigt werden. Dazu wird unter "Einstellungen Allgemeine Einstellungen Platzierung" *Platzierungen anzeigen* angehakt. Aus der sich öffnenden Liste kann der Typ der Anzeige ausgewählt werden (z.B. Punktzahl, Bearbeitungsdauer). Die Testteilnehmer sehen ihre Platzierung im Test auf dem Reiter "Info" durch Klick auf den Button Zeige Highscores.
- In einem Test können Fragen als obligatorisch gekennzeichnet werden. Zum Bestehen des Tests ist die Bearbeitung dieser Fragen dann verpflichtend. Damit überhaupt obligatorische Fragen festgelegt werden können, muss unter "Einstellungen – Auswertung" Obligatorische

*Fragen* aktiviert werden. Dann wählt man in der Listenansicht der Fragenübersicht in der Spalte *Obligatorisch* die Fragen aus. Mögliche Fragen weisen in dieser Spalte ein Quadrat auf. Zur Zeit sind nur Fragen folgender Typen als verpflichtend möglich: Single Choice, Multiple Choice, Freitext eingeben und Datei hochladen.

| *      | 🚜 Test 5 |                            |                               |                       |                             |
|--------|----------|----------------------------|-------------------------------|-----------------------|-----------------------------|
|        |          |                            |                               |                       |                             |
| Frag   | en I     | nfo Einstellungen          | Teilnehmer Len                | nfortschritt Manuelle | Bewertung Statistik Verlauf |
| Seiten | ansich   | t <u>Listenansicht</u> Dri | uckansicht                    |                       |                             |
| Sing   | gle Cho  | ice                        | ▼ Frage erstelle              | n Aus Pool hi         | inzufügen Zufällige Ausw    |
| ۴      | Entfe    | men                        | <ul> <li>Ausführen</li> </ul> |                       |                             |
|        |          | Titel                      | Obligatorisch                 | Beschreibung          | Fragetyp                    |
|        | 10       | Fehlerte×t                 |                               |                       | Fehler/Worte markieren      |
|        | 20       | Bild1                      |                               |                       | Zuordnungsfrage             |
|        | 30       | City                       |                               |                       | Multiple Choice             |
|        | 40       | Fr4                        |                               |                       | Single Choice               |
|        | 50       | Frage 23                   |                               |                       | Begriffe benennen           |
|        | 60       | Texterstellung             |                               |                       | Freitext eingeben           |
|        | 70       | Worte                      |                               |                       | Zuordnungsfrage             |

 Die schon lange gewünschte Möglichkeit, Lernenden Hinweise oder Hilfestellung zur Lösung zu geben, ist endlich umgesetzt. Bei der Fragenerstellung im Fragenpool gibt es den Reiter "Hinweise". Hier können zur Beantwortung der Frage spezifische Hinweise formuliert werden, die bei Inanspruchnahme jeweils zu Punktabzug führen. Die Verminderung der Punktzahl muss bei jedem Hinweis angegeben werden. Die Reihenfolge der möglichen Hinweise wird vom Autor festgelegt.

Damit die Hinweise zur Verfügung stehen, muss im Test unter "Einstellungen – Auswertung" *Fragenspezifische Hinweise* aktiviert werden. Im Test erscheint dann bei den Fragen, für die Hinweise vorliegen, der Button Fordere Hinweis an . Klickt ein Teilnehmer darauf, wird nachgefragt, ob er den Hinweis anfordern möchte. Außerdem wird er auf den Punktabzug hingewiesen.

#### 2) Übung

Für Übungen ist es nun möglich, die Bearbeitung als Team abzugeben. Dazu wählt man bei der Erstellung einer Übungseinheit als Typ *Datei als Team einreichen* aus. Die Studierenden können sich selber zu Teams zusammenschließen.

| 💽 Übung 4                                                               |                                                                                                    |
|-------------------------------------------------------------------------|----------------------------------------------------------------------------------------------------|
| Übungseinheiten <mark>Info Einstellu</mark><br>Zeigen <u>Bearbeiten</u> | ungen Abgaben und Noten Lernfortschritt Export                                                                |
| Neue Übungseinheit                                                      |                                                                                                    |
| Typ *<br>Titel *<br>Startzei<br>Abgabetermir                            | <ul> <li>Datei</li> <li>Datei</li> <li>Datei als Team einreichen<br/>Blog<br/>Portfolio</li> <li>t</li> </ul> |
|                                                                         | 16 V März V 2014 V II<br>14 V 33 V<br>(HH: MM)                                                                |

Weiterhin können nun auch Übungseinheiten ohne Abgabetermin erstellt werden, indem man das vorgegebene Häkchen bei Abgabetermin entfernt.

ILIAS-Team (ZIM/MMZ)